# REEDS INGESCHREVEN, MAAR U WENST NOG EXTRA IN TE SCHRIJVEN

Gebruik uw login en wachtwoord in onderstaande scherm:

| GEBRUIKERSACO        | COUNT                                                         |
|----------------------|---------------------------------------------------------------|
|                      | •                                                             |
| AANMELDEN            | REGISTREREN ALS NIEUWE GEBRUIKER                              |
| E-mail:*             | Heeft u nog geen gebruikersaccount? Maak er dan hier één aan. |
| Uw wachtwoord:*      | REGISTREREN >                                                 |
| Wachtwoord vergeten? |                                                               |
| AANMELDEN >          |                                                               |

Na klik op de knop AANMELDEN verschijnt het volgende scherm:

# MIJN DEELNEMERSACCOUNT

#### > Mijn deelnemersaccount

#### Persoonlijke gegevens

Facturatiegegevens

# Inschrijvingen

Bijlagen

# > Mijn klantaccount

> Afmelden

| Datum sessie              | Opleiding                                                                                                    | Prijs  |
|---------------------------|----------------------------------------------------------------------------------------------------|--------|
| 15/12/2022                | BTW-Topics: IC facturatie en e-commerce (2022: lidgeld, minder dan 14 sessies<br>én 2-daags seminarie personenbelasting)     | 70,00  |
| 17/11/2022,<br>01/12/2022 | <u>Grondige opfrissing personenbelasting (2022: lidgeld, minder dan 14 sessies én 2-daags seminarie personenbelasting)</u>   | 500,00 |
| 27/10/2022                | <u>Update boekhoud- en jaarrekeningrecht (2022: lidgeld, minder dan 14 sessies én 2-daags seminarie personenbelasting)</u>   | 70,00  |
| 08/09/2022                | Update vennootschapsrecht (2022: lidgeld, minder dan 14 sessies én 2-daags seminarie personenbelasting)                      | 70,00  |
| 02/06/2022                | Pensioenopbouw voor de zelfstandige ondernemer (2022: lidgeld, minder dan 14 sessies én 2-daags seminarie personenbelasting) | 70,00  |
| Toon alle insc            | hrijvingen                                                                                                    |        |

Belangrijk is dat u weet welk soort inschrijving u eerder deed:

| 2022: lidgeld en alle sessies                                               |  |
|-----------------------------------------------------------------------------|--|
| 2022: lidgeld, alle sessies én 2-daags seminarie personenbelasting          |  |
| 2022: lidgeld en minder dan 14 sessies                                      |  |
| 2022: lidgeld, minder dan 14 sessies én 2-daags seminarie personenbelasting |  |
| 2022: lidgeld en 2-daags seminarie personenbelasting                        |  |
| 2022: geen lidgeld (niet voor stagiairs)                                    |  |

### **MIJN RECENTE INSCHRIJVINGEN**

Bent u dit vergeten, dan kan u dat als volgt terug vinden:

In het middenblok "MIJN RECENTE INSCHRIJVING" vindt u de lijst met al uw inschrijvingen. In de titel van een Opleiding wordt achteraan tussen haakjes vermeld voor welk soort opleiding u eerder koos: zoals in bovenstaande scherm bijvoorbeeld "2022: lidgeld, minder dan 14 sessies én 2-daags seminarie personenbelasting".

Nu kiest u bovenaan onder tabblad "Opleidingen" exact dezelfde soort inschrijving.

| Alle opleidingen                                                            |
|-----------------------------------------------------------------------------|
| 2022: lidgeld en alle sessies                                               |
| 2022: lidgeld, alle sessies én 2-daags seminarie personenbelasting          |
| 2022: lidgeld en minder dan 14 sessies                                      |
| 2022: lidgeld, minder dan 14 sessies én 2-daags seminarie personenbelasting |
| 2022: lidgeld en 2-daags seminarie personenbelasting                        |
| 2022: geen lidgeld (niet voor stagiaires)                                   |

Nu wordt een lijst getoond met álle aangeboden studieavonden. Per sessie kan meer info bekeken worden (gebruik hiervoor de knoppen *Meer+* en *Minder-*).

Klik nu onderaan op de knop SCHRIJF JE IN om uw definitieve keuze te maken.

Omdat u eerder al voor één of meerdere sessies had ingeschreven, wordt nu een lijst getoond <u>met</u> <u>enkel daarin de sessies die u eerder nog niet koos</u>.

Volledig geweest ? Voor alle sessies de juiste keuze gemaakt ? ... scroll tot helemaal beneden :

| FACTURATIEGEGEVENS  |  |
|---------------------|--|
| Betaler:*           |  |
| allers 🗸 🗸          |  |
| + Betaler toevoegen |  |
|                     |  |
|                     |  |
|                     |  |
| BEVESTIGEN >        |  |
|                     |  |

Alles ok ? Klik op de knop BEVESTIGEN

Er wordt een bevestiging gegeven van uw inschrijving op scherm:

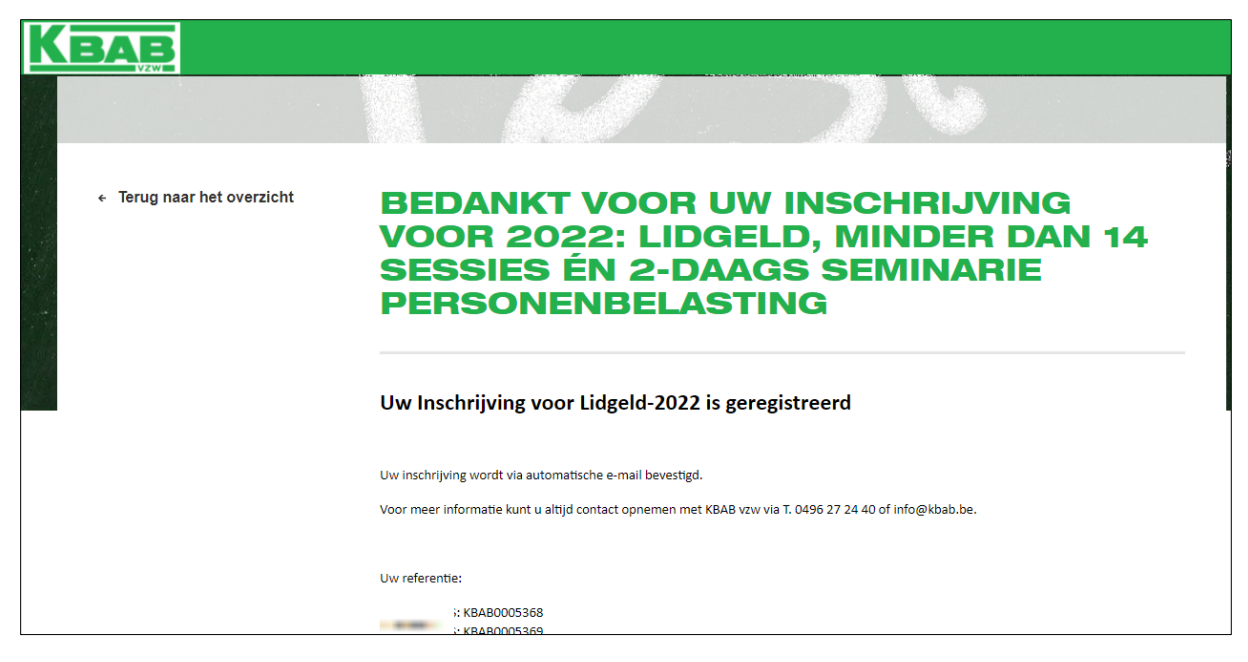

Voor élke ingeschreven sessie ontvangt u een mail 'Bevestiging inschrijving' met daarin de mogelijkheid uw sessie toe te voegen aan uw agenda.

| Bevestiging inschrijving                                                                                                    |
|----------------------------------------------------------------------------------------------------|
| Aan '<br>CC n<br>Als er problemen zijn met de weergave van dit bericht, klikt u hier om het in een webbrowser te bekijken.<br>Klik hier om afbeeldingen te downloaden. Om uw privacy te beschermen, zijn enkele afbeeldingen in dit bericht niet automatisch gedownload.<br>Update vennootschapsbelasting.ics<br>966 bytes                                                             |
| Beste                                                                                                    |
| We bevestigen hierbij uw inschrijving.<br>U wenst deel te nemen aan volgende sessie(s):                                                                                                    |
|                                                                                                    |
| Onderwerp: Live: Update vennootschapsbelasting<br>Datum/tijd: 28/04/2022 van 19:00 tot 22:00<br>Spreker: VERDINGH Yves<br>Inhoud:                                                                                                    |
| UPDATE VENNOOTSCHAPSBELASTING                                                                                                    |
| Tijdens de Update Vennootschapsbelasting wordt stilgestaan bij de nieuwigheden in de vennootschapsbelasting.<br>Niet enkel de relevante wetswijzigingen en hun praktische impact worden uitvoerig besproken,<br>maar eveneens komen de rechtspraak en administratieve richtlijnen uitgebreid aan bod.<br>Daar waar mogelijk wordt de theorie geïllustreerd met praktische voorbeelden. |
| Prijs van deze sessie: € 70,00<br>Erkenningsnummer KMO-portefeuille KBAB: DV.0104619<br>Eacturationogovons:                                                                                                    |
|                                                                                                    |
| Voor de aanvang van elke sessie zal u een herinneringsmail ontvangen.                                                                                                    |
| Bedankt voor uw inschrijving.                                                                                                    |
| Vriendelijke groeten                                                                                                    |

Factuur zal later door KBAB per e-mail verstuurd worden.

**<u>OPGELET:</u>** lidgeld komt niet in aanmerking voor KMO-portefeuille.